## CASIO

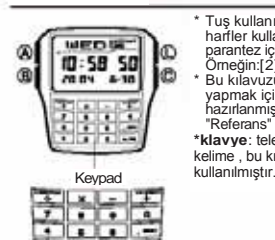

Bu kilavuz hakkinda

Tuş kullanımları yandaki resimde de gösterildiği gibi harfler kullanılarak anlatılmıştır. Klavye' tuşları köşeli parantez içinde koyu renkli bir biçimde gösterilir. Ömeğin:[2]. Bu kılayuzun her bir bölümü, her bir işlevde işlem Bu kilavüzün her bir bölümün, her bir sjervede sjern yapmak için size gerekli olan bilgiyi sunmak üzere hazırlanmıştır. Daha fazla detay ya da teknik bilgi için "Referans" bölümüne bakınız.
\*Klavye: telefonun üzerindeki tuşlardan oluşan klavye. Bu kelime, bu kılavuzun her yerinde bu anlamda

### Genel Rehber

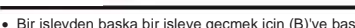

Bir işlevden başka bir işleve geçmek için (B)'ye basınız.
Herhangi bir işlevde, ekranı aydınlatmak için (L) tuşuna basınız.

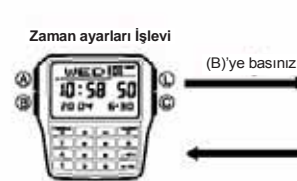

#### Zaman Avarlar

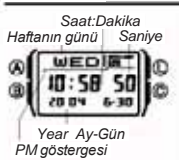

Zamanı ve tarihi ayarlamak için Zaman Ayarları İşlevini kullanabilirsiniz, Avrıca Zaman Avarları İslevinden Bilgi Bankası İşlevi ekranını veya Bilgi Bankası ekranını görüntüleyebilirsiniz.

Bilgi Bankası İslevi · 重DB-I量\*\*

CA

D

03-5334

F:24

Bu saat, haftanın günlerini 13 farklı dilde (İngilizce. Portekize, lepanyolca, Fransızca, Hollandaca, Danca, Almanca, İtalyanca, İsveççe, Polca, Rumance, Türkçe, Rusça) gösterme özelliğine sahiptir.

Zamanı ve tarihi avarlamak icin Dil göstergesi

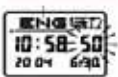

1 Zaman avarları İslevinde sanive haneleri yanın sönmeye başlayana dek (A)'ya basınız. Böylece ayarlar ekranına geçmiş olursunuz. 2.Aşağıdaki sırada dizili olan diğer ayarlara geçmek için (C) ve (B)'yi kullanınız

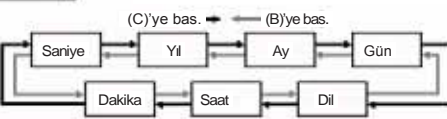

Yukarıdaki sırada Dil (ayarı) seçildiğinde, daha önce seçilen dil göstergesi yanıp söner. 3. Değiştirmek istediğiniz ayarı yanıp söndüğü zaman, klavyeyi kullanarak aşağıda belirtildiği şekliyle değişikliği yapınız. \* Saat, dakika, yıl, ay ve gün ayarları için iki rakam giriniz. Örneğin, saati 3 yapmak istiyorsanız, saat için 03 giriniz. Yıl ayarı için, en sağdaki iki rakamı giriniz.

| Yapmak istediğiniz işlem:                           | Bunun için yapmanız gereken:                                                                                                    |
|-----------------------------------------------------|----------------------------------------------------------------------------------------------------|
| Saniyenin 00'a resetlenmesi                         | [0]'a bas.                                                                                                    |
| Yıl, ay, gün, saat veya<br>dakikanın değiştirilmesi | klavve tuşlarındaki değerleri giriniz.<br>*Her değer girdiğinizde, yanıp sönme sağa doğru hareket<br>edecektir.<br>*Saat yada dakika yanıp sönerken(sadece 12-saat zaman<br>ayarında), AM(A göstergesi) ve PM(P göstergesi)<br>arasında seçim yapmak için [=PM] <sup>®</sup> basınız. |
| Dilin değiştirilmesi                                | [+] ve [+] tuşlarını kullanınız.                                                                                                    |

\* Ekrandaki dil göstergesi yanıp sönerken, seçmek istediğiniz dil görüntülenene Karından uli yöstergesi yanıp sönerken, seçmek İstediğiniz dil görüntülenene kadar, aşağıda gösterilen dil göstergeleiri arasında gidip gelmek için, (+) ve (+) tuşlarınıkullanınız.

| (+)  | Gösterge | Dil        | Gösterge | Dil       | Gösterge | Dil     |
|------|----------|------------|----------|-----------|----------|---------|
| - 11 | ENG      | İngilizce  | DRN      | Danca     | ROM      | Rumence |
| *    | FOR      | Portekizce | DEU      | Almanca   | TüR      | Türkçe  |
|      | ESP      | İspanyolca | ITA      | Italyanca | PYC      | Rusça   |
| - 1  | FRA      | Fransızca  | SVE      | İsveççe   | 2        |         |
| 1-1  | NED      | Hollandaca | POL      | Polca     |          |         |

Ayar ekranından çıkmak için (A)'ya basın.
 Haftanın günü, tarih ayarına (yıl, ay ve gün) göre otomatik olarak görüntülenecektir.
 Kısalıtma kullanımları hakkında bilgi almak için "Haftanın günü" listesine bakınız.
 Gün ekranının yanı sıra, dil ayarı da Bilgi Bankası İşlevinde isim için girebileceğiniz karakter tipini etkiler.
 Zaman ayarları işlevinde (A) tuşuna basılı tutarak, halihazırda seçilen dil deterpreşini çenrindi kuebilirenir.

Zaman ayanan işerinde (k) üşerinde başın tutaran, namazında seçileri dir göstergeşini görüntüleyebilirsiniz. (A) tuşuna bir yada iki saniye başlı tutarsanız, Zaman Ayarları İşlevi Ayar ekranına (yanıp sönen saniye ile gösterilir) geçersiniz. Eğer yanlışlıkla ayar ekranını görüntülerseniz, çıkmak için tekrar (A)'ya basınız.

12 saat ve 24 saat formatları arasında seçim yapmak için Zaman Ayarları İşlevinde, 12 saat (A veya P ile gösterilir) ve 24 saat formatları arasında seçim yapmak için (C) tuşuna basınız. 12-saat formatında, öğle ile gece 11:59 saatleri arasında ekranda P(PM) işareti görünür. Gece yarısı ile sabah 11:59 arasında da, ekranda A (AM) işareti görünür. • 24 saat formatında, saat, hiç bir gösterge olmadan 0:00 ve 23:59 arasında ördirbilleri

- Zaman ayarları İşlevinde seçtiğiniz 12/24 saat zaman ayarı formatı bütün işlevlerde uygulanır.

Hesap makinesi İslevi

EICAL 18

İkili Zaman İslevi

ODTIN 3:58 50

8

Yaz Saati Uygulaması (DST) Yaz saati uygulamasi (DST), saat ayarını standart saatten bir saat ileri alır. Fakat her bölge ve ülke bu uygulamayı kullanmaz.

#### Zaman avarları İslevi zamanını Yaz saati ve Standart saat arasında değistirmek icin

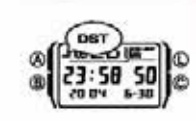

anını yaz saatı ve standarı saat arasında degiştirmek çin Zaman ayarları İşlevinde, Yaz Saatı'ı (Yaz Saatıni açtığınız zaman ekranda DST yazısı görünür) ve Standart Saat (DST görünmez) arasında değişiklik yapmak için yaklaşık iki saniye (C) tuşuna basınız. • Şunu unutmayın ki Zaman Ayarları İşlevinde (C) tuşuna

Alarm İslevi

+ALU 12:00

Kronometre İslevi

basmak aynı zamanda 12 saat ve 24 saat formatları arasında değişiklik yapmanızı da sağlar. • Zaman ayarlan ve Alamı İşlevinde ekranda görünen DST yazısı Yaz Saati uygulamasının açık olduğunu gösterir.

Zamanayarları İşlevinde Bilgi Bankası ve İkil Zaman ekranının görüntülenmesi Zamanayarları İşlevinde [+) tuşuna basarsanız, ikili zaman ekranını görüntülerisiniz. [+]'ya basarsanız, Bilgi Bankası İşlevini en son kullandığınızda görüntülediğiniz kayıt ekrana gelir.

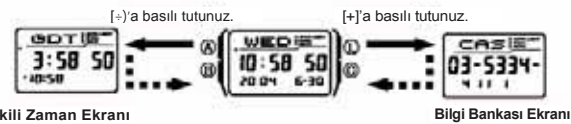

İkili Zaman Ekran

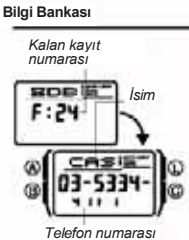

Bilgi Bankası İşlevinde en fazla 25 kayıt girebilirsiniz. Bu kayıtların her biri isim ve telefon numarası verilerini içerir kayıtların her biri isim ve teleton numarası venlenni çerir. Kayıtlar otnamtik olarak isimin karakterlerine göre sıralanır. Kayıtlara,onları ekranda tarayarak ulaşabilirsiniz. • İsim için gireceğiniz karakterler, Zaman ayarları İşlevin-de seçtiğiniz dile bağlıdır. Daha fazla bilgi çin "Zaman ve tarihin ayarlanması" bölümüne bakınız. Dil ayarını ve tarının ayarlanması bolunune bakınız. Di ayarın değiştirmek halihazırda yüklenen isimleri Bu bölümdeki bütün işlemler (B) tuşuna basarak girdiğiniz Bilgi Bankası İşlevinde gerçekleştirilir. Bilgi Bankası İşlevinde [=PM] tuşuna basılı tutmak kalan kayıt numarasını gösterir.

Yeni bir Bilgi Bankası kayıdının oluşturulmasıWhen creating a new Data Yeni bir Bilgi Bankası kayıdı oluştururken, ilk önce ismi daha sonra telefon numarasını girebilirsiniz yada ilk önce telefon numarasını daha sonra ismi girebilirsiniz. Ilk önce telefon numarasını girerseniz, telefon numarasını unutmadan kaydedebilirsiniz. Ilk önce ismi girdiğinizde, ismi kaydederken telefon numarasını unutabilirsiniz

## CASIO

Yeni Bilgi Bankası kaydının ilk önce isminin daha sonra telefon numarasının girilmesi

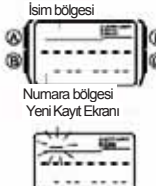

 Bilgi Bankası İşevinde, yeni kayıt ekranını görüntülemek için (C) tuşuna basınız. görüntülemek için (C) tuşuna basınız. \* Yeni kayıt ekranı boşluk olan bir alandır. (isim ve telefon numarası yoktur). \* Eğer (C)'ye bastığınızda, yeni kayıt ekranı görünmezse, hafıza dolu demektir. Yeni bir kayıt yüklemek için, ilk önce hafızada yüklü olan bazı kayıtları silmeniz gerekir. 2. Ekranın isim bölgesinde yanıp sönen kürsör (\_) belirene kadar, (A) tuşuna basılı tutun. Bu, kayıt girdi ekranınıt

ekranınıdır

3. İsim bölgesinde, kürsör pozisyonunda, karakterleri taramak için [+] ve [+] tuşların kullanınız. Karakterler aşağıdaki sıraya göre ilerler

| [+]      | <br>_       | 1.2 |          | <br>         |   |
|----------|-------------|-----|----------|--------------|---|
| (Deek 4) | λ- Ζ        |     | @        | <br>0 - 9    | _ |
| (buşiuk) | <br>alfabe) | -   | (Sembol) | <br>(numara) | • |

Yukarıdaki karakter sırası İngilizce girdiler içindir. Diğer dilerin karakter sırası için "Karakter Listesi"ne bakınız.
Kürsör istediğiniz karakter üzerine geldiğinde, kürsörü sağa taşımak için (C) tuşuna

- basınız. İsim tamamlanana kadar 3 ve 4.cü basamakları tekrarlayınız.

- basınız.
  5. İsim tamamlanana kadar 3 ve 4.cü basamakları tekrarlayınız.
  \* İsim için en fazla sekiz karakter girebilirsiniz.
  6. İsmi girdikten sonra, kürsörü numara bölgesine taşımak için gerektiği kadar (C) tuşuna basınız.
  \* Kürsör isim bölgesinde, sekizinci boşluğa geldiğinde, kürsörü sağa taşırsanız , kürsör numaranın ilk rakamına geçer. Kürsör sayının 15.ci rakamına geldiğinde, kürsörü sağa taşırsanız (C) tuşuna basarak), kürsörü sori asğa taşırsanız (C) tuşu, kürsörü sağa taşırsanız (UC) tuşuna basarak), kürsörü sori aşğa taşırsanız (C) tuşuna basarak), kürsörü sori aşır.
  \* Numara bölgesinde, telefon numarasını girmek için keypadi kullanınız.
  \* Her rakam girdiğinizde, kürsör otomatik olarak sağa döğru ilerler.
  \* Numara iki olarak tire şeklinde görünür. Tireleri olduğu gibi bırakabilir, yada onları numara veya boşluklarla değirtebilirsiniz.
  \* Bir boşluk bırakmanı kullarınız ve döğru biğiyi giriniz.
  \* Bir boşluk bırakmını kullanınız ve döğru biğiyi giriniz.
  \* Numara için en fazla 15 rakam girebilirsiniz.
  8. Bilginizi yüklemek için (A) tuşuna basınız ve Biği Bankası kayıt ekranından çıkınız.
  \* Bir boşluk bırakmak için (A) tuşuna basınız ve Biği Bankası kayıt ekranından çıkınız.
  \* Bir boşlıdı bırakma çişim (A) tuşuna basınız ve Biği Bankası kayıt ekranından çıkınız.
  \* Bilgi yüklemek için (A) tuşuna basınız ve Biği Bankası kayıt ekranından çıkınız.
  \* Birdiğiniz isim ve numara yaklaşık bir saniye yanıp sörner.
  Sınıflandırma işemi tamamlandıktan sonra, Biği Bankası kayıt ekranından çıkınız.

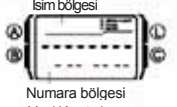

Yeni Bilgi Bankası kayıdının ilk önce telefon numarasının, sonra da ismin girilmesi ism bölgesi Vumara bölgesi Yeni Kayıt ekranı Eger telefon numarasını girmek için keypadı kullanınız. \* Yeni bir Bilgi bankası kayıdı oluştururken, ilk girdi olarak bir numara üşuna basınca, numara bölgesinde ilk numara ginlecektir ve bundan sonra kürsör bir sağa gidecektir. Numaranın geri kalan kısımın da girniz. \* Bir boşluk bırakımak için [. sPc] tuşunu, tire koymak içinde [...] tuşunu kullanınız.

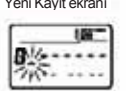

(C)'ye basınız. Böylece yeni boş kayıt ekranına dönersiniz ve girdilerinizi yeniden girebilirsiniz.

Eğer iki yada üç dakika hiç birşey girmezseniz yada (B) tuşuna basarsanız, saat giriş ekranından çıkar ve Zaman ayarları İşlevine döner. Bu noktaya kadar girdiğiniz herşey silinecektir. Telefon numarasını girdikten sonra, ekranın isim bölgesinde, yanıp sönen kürsör 3

- belirene kadar (A) tuşuna basınız. Bu, kayıt giriş ekranıdır.
- belirene kadar (A) tuşuna basınız. Bu, kayıt giriş ekranıdır.
  4. Numaraya uygun olan ismi giriniz.
  \* Isim bölgesinde, kürsör pozisyonunda, karakterleri taramak için [+] ve [+] tuşların kullanınız. Kürsöröü hareket ettirmek için (C) ve (B) tuşlarını kullanınız. Karakter girdileri hakkında detaylı bilgi için "Yeni Bilgi Bankası kaydının ilk önce isminin daha sonra telefon numarasının girilmesi" başlığı altındaki 3 ve 5 arasındaki adımlara bakınız.
  5. İsmi girdikten sonra, bilginizi yüklemek için (A) ya basınız ve Bilgi Bankası kayıt girdi ekranından çıkınız.

Bilgi Bankası kayıtlarının geri çağırılması (tekrar görüntülenmesi) Bilgi Bankası İşlevinde, ekrandaki Bilgi Bankası kayıtlarını taramak için [+] (+) ve [-] (-) tuşlarını kullanınız. \* Saatin kayıtları nasıl sınıflandırdığı hakkında detaylı bilgi için "Tür Tablosu"na

- bakınız. En son bilgi bankası kaydı ekranda iken [+] tuşuna basarsanız yeni kayıt ekranını
- görüntülersiniz

Bir Bilgi Bankası kaydının düzenlenmesi 1. Bilgi Bankası İşlevinde, [+] (+) ve [+] (-) tuşlarını kullanarak verileri tarayınız ve düzenlemek istediğiniz veriyi (bilgiyi) görüntüleyiniz. 2. Ekranda yanıp sönen kürsör belirene kadar (A) tuşuna basınız. Bu, kayıt girdi

Ekranda yanıp sönen kürsor belirene kadar (A) üşüna basınız. Ev, Küşi şirisi ekrandır.
 Kürsörü (yanıp sönmeyi) değiştirmek istediğiniz karakter üzerine taşımak için (C) (sağ) ve (B) (sol) tuşunu kullanınız.
 Karakter girdileri hakkında detaylı bilgi için "Yeni Bilgi Bankası kaydının ilk önce isminin daha sonra telefon numarasının girilmesi" başlığı altındaki 3 (isim girdisi) ve 7. (numara girdisi) adımlara bakınız.
 İstediğiniz değişkirmek kaynın kaynız ve Bilgi Bankası kayıt ekranına geri dönünüz.

- Bir Bilgi Bankası kaydının silinmesi
   Bilgi Bankası İşlevinde, [+] (+) ve [-] (-) tuşlarını kullanarak verileri tarayınız ve silmek istediğiniz veriyi (bilgiyi) görüntüleyiniz.
   Ekranda yanıp sönen kürsör belirene kadar (A) tuşuna basınız. Bu, kayıt girdi ekranıdır.
   Kayıtı şilmek için ayın anda (D) ve (O) terebese bezeri.
- ekranıdır. 3. Kaydı silmek için aynı anda (B) ve (C) tuşlarına basınız. \*Kaydın silindiğini göstermek için ekranda CLR mesaj görünür. Kayıt silindikten sonra, kürsör ekranda görünür ve başka bir kayıtı için hazırdır.
- 4. Veri girin yada Bilgi Bankası kayıt ekranına geri dönmek için (A) tuşuna basın.

### Hesap makinesi

Hem aritmetik hesaplamaları yapmak hemde para birimi çevirme hesaplamaları yapmak için Hesap Makinesi İşlevini kullanabilirsiniz. Hesap Makinesi İşlevini aynı zamanda, giriş sesini açıp kapamak için de kullanabilirsiniz. \* Bu bölümdeki bütün işlemler (B) tuşuna basarak gireceğiniz Hesap Makinesi İşlevinde gerçekleşir. \* Hesap Makinesi İşlevinde, yeni bir hesaplamaya yada para birimi çevirme işlemine başlamadan önce, aşağıda gösterilen ekranlardan birini görüntülemek için (C)'yi kullanınız.

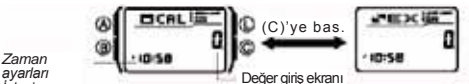

ayarla. İslevi Hesap makinesi Ekranı Para Birimi Çevirme Ekranı

- Aritmetik ve para birimi çevirme hesaplamaları giriş ve çıkış değerleri pozitif değerler için en fazla sekiz rakam, negatif değerler için en fazla yedi rakam olabilir.
   Hesap makinesi İşlevinden çıkmak hali hazırda görüntülenen bütün değerleri siler.

- (C) tuşu, Hesap Makinesi İşlevinde ekranı nasıl etkiler \* Ekranda (aritmetik hesaplama yada para birimi çevirme ekranında) sıfırdan farklı bir değer varken (C) tuşuna basmak, diğer ekranı değiştirmeden ekrandaki değerleri sıfırlar. Ekranda E (hata) göstergesi varken (C) tuşuna basarsanız E (hata) göstergesi
- Ekran (aritmetik hesaplama yada para birimi çevirme ekranında) sıfırlandığı zaman (C) tuşuna basarsanız diğer ekrana geçersiniz.

#### Aritmetik hesaplamaların vapılması

Hesap makinesi ilşlevinde aşağıdaki hesaplamaları yapabilirsiniz: toplama, çıkarma, çarpma, bölme, aritmetik sabitler, üs alma, yaklaşık değerler.

## Aritmetik hesaplamalar yapmak için Hesap Makinesi İşlevinde, Hesap makinesi ekranı

Islem alan İşlem sembolü

- 10-1 6 6 123 6 í٩ Değer giris alanı

Hesap Makinesi Işlevinde, Hesap makinesi ekranı geldiğinde, diğer hesap makinelerinde yaptığınız gibi hesaplama yapmak için klavyeyi kullanabilirsiniz. Detaylar için aşağıdaki örneklere bakınız. Her bir hesaplamaya başlamadan önce, aritmetik hesaplama ekranını sıfırlamak için (C)'ye basınız. Eğer ekran temizlendiyse (sıfırlandıysa), (C)'ye basınız. Eğer ekran temizlendiyse (sıfırlandıysa), (C)'ye basınız. Para birimi çevirme ekranına dönersiniz.

ekranında görünür ve işlemler ise ekranın işlem alanında görünür.

|                                                    | 0                                                   |          |            |
|----------------------------------------------------|-----------------------------------------------------|----------|------------|
| Örnek                                              | İşlem                                               | Ekra     | in         |
| (Temel Hesaplama)<br>12. 3 + 74 -90 = -3. 7        | [1] [2] [.SPC] [3] [+] [7] [4] [-] [9]<br>[0] [.PM] |          | -3.7       |
| (12- 0.5)X3 ÷ 7<br>=4.9285714                      | [1] [2] [-] [.SPC] [5] [X] [3] [÷] [7]<br>[.PM]     | 4        | .9285714   |
| (Sabit Hesaplamalar)<br>10 + 7 = 17<br>12 + 7 = 19 | [7] [+] [+] [1] [0] [.PM]<br>[1] [2] [.PM]          | +K<br>+K | 17.<br>19. |
| $(2.3)^4 = 27.9841$                                | [2] [.SPC] [3] [X] [X] [[.PM] [.PM] [.PM]           | XK       | 27.9841    |

- Sabit hesaplama yapmak istiyorsanız, sabit sayı olarak kullanmak istediğiniz değeri girinizi ve aritmetik işem tuşlarından bir tanesine iki defa basınız. Bu işlem girdiğiniz değeri sabit sayı yapar ve buda işlem sembolünün yanında K göstergesi je gösterilir. Eğer hesaplama sonucu 8 rakamı aşarsa ekranda E (hata) göstergesi görünür. Hata göstergesini silmek için (C) tuşuna basınız. Bundan sonra yaklaşık bir sonuçla
- hesaplamaya devam edersiniz.
- Aşağıdaki tablo giriş hatalarını nasıl düzelteceğinizi ve hesap makinesini

| kullanutkian sonra onu ekiani hasii temizie                                                                                          | eyeceginizi gosteni.                                                                                                    |
|----------------------------------------------------------------------------------------------------|----------------------------------------------------------------------------------------------------|
| İhtiyacınız olan işlem:                                                                                                    | Yapmanız gereken tuş işemi:                                                                                                |
| Bir değer girmeden önce yaptığınız<br>işlemleri silmeden, gireceğiniz bu değeri<br>değiştirmek yada düzeltmek                        | Görüntülenen değeri silmek için (C)'ye<br>basınız ve <b>0</b> ekranına dönünüz. Daha<br>sonra, istediğiniz değeri giriniz. |
| Biraz önce girdiğiniz aritmetik işlemi (+, -, x, ÷)düzeltmek yada değiştirmek                                                        | (C)'ye basmadan, doğru aritmetik işlemi<br>için tuşa basınız.                                                              |
| Yaptığınız hesaplamayı tamamen silmek                                                                                                | Görüntülenen değeri silmek için (C)'ye<br>basınız ve <b>0</b> ekranına dönünüz. Daha<br>sonra, tekrar (C)'ye basınız.      |
| Görüntülenen bir hesaplama sonucunu<br>([+], [-], [x], [÷] tuşlarına yada [=PM]<br>tuşuna basarak oluşan)ve bu<br>hesaplamayı silmek | (C)'ye basınız.                                                                                                    |

### Para Birimi Çevirme Hesaplamaları

Cabuk ve kolevinite riesepiantatai
 Cabuk ve koley para birimi çevirmeleri için tek bir döviz kuru kaydedebilirsiniz.
 Yarsayılan çevirme kuru x 0'dir(giriş değerini sıfırla çarpınız). x çarpma işlemini, 0
 ise dövüz kurunu ifade eder. Kullanmak istediğiniz işlemi (çarpma yada bölme)
 değiştirmeyi ve kullanmak istediğiniz değeri döviz değerine değiştirmeyi unutmayınız.

#### Döviz kurunun ve işlemin değiştirilmesi

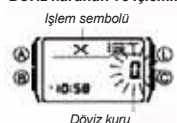

1. Hesap Makinesi İşevinde, para birimi çevirme ekranı Hesap Makinesi işevinde, para binmi çevirme ekrani görüntülenirken, döviz kuru yanpı sönmeye başlayana kadar (A)'ya basılı tutunuz. Bu, ayar ekranıdır.
 Döviz kurunu ve istediğiniz işlemi ([x] veya [+])girmek için klavyeyi kulllanınız.
 Döviz kurunu ışırlıramak için (C)'ye basınız.
 Ayar ekranından çıkmak için (A)'ya basınız.

#### Döviz kuru ve işlem ayarlarının kontrol edilmesi

- 1. Hesap makinesi işlevinde para birimi çevirme ekranı görüntülenirken, ekrandaki döviz kuru yanıp sönmeye başlayana kadar (A) tuşuna basılı tutunuz. Bu, ayar ekranıdır.
- \* Ayar ekranı, döviz kuru ve işlem ayarını gösterecektir. 2 Ayar ekranından çıkmak için (A)'ya basınız.

## CASIO.

Para birimi çevirme hesaplaması gerçekleştirmek 1. Hesap makinesi işlevinde para birimi çevirme ekranı görüntülenirken, çevirmek istediğiniz değeri girmek için klavyeyi kullanınız. 2. Çevirme sonucunu görüntülemek için [=PM] tuşuna basınız.

- 3
- Gevirme sonucunu silmek için (C) ye basınız.
   Gevirme sonucunu silmek için (C) ye basınız.
   Eğer hesaplama sonucu 8 rakamı aşarsa ekranda E (hata) göstergesi görünür.
   Hata göstergesini silmek için (C) tuşuna basınız.
   Bir hesaplama soucu görüntülenirken, [=PM] tuşuna basarsanız, çevirme kuru
- görüntülenen değere tekrar uygulanır

Giriş tonunun açılıp kapanması Giriş tonu, bir tuşa yada klavye tuşuna her bastığınızda saatin, bip sesi çıkarmasına neden olur. Eğer isterseniz giriş tonunu kapatabilirsiniz.

Hesap makinesi İşlevinde seçtiğiniz giriş tonu açık/kapalı ayarı,Kronometre İşlevi harç bütün işlevlerde uygulanır. Giriş tonu kapalı olsada alarm çalacaktır.

### Giriş tonunun açılıp kapamak için

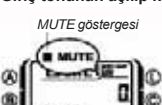

Alarmlar

Hesap makinesi ekrani görüntülenirken, giriş tonu açık (MUTE göstergesigörünmez) ve kapalı (MUTE göstergesi görünür) arasında seçi yapmak için yaklaşık iki saniye (C) tuşuna basılı tutunuz.
\* (C) tuşuna basılı tutmak aynı zamanda, Hesap Makinesi İşlevi ekranını da değistirecektir.
\* Giriş tonu kapalı olduğu zaman MUTE göstergesi bütün isevlerite orörüntülenir

Hesap makinesi işlevinde para birimi çevirme ekranı yada

isevlerde aörüntülenir

12:00 -1 60 Zamar ayarları İşlevi Alarm tarihi

Alarm numarası Alarm zamanı Alarm zamanı Saat, dakika, ay ve günü olan en fazla beş tane, çok fonksiyonlu alarm kurabilirsiniz. Alarm açık olduğunda, alarm, zamanı gelince çalar. Alarmlardan bir tanesi uyku alarm, yada bir kez çalan alarm olarak kalır. Ayrıca her saat dördü ise bir kez çalan alarm olarak kalır. Ayrıca her saat başı kik kere çalan Sinyalini de seçebilirsiniz. 1 ile 5 arasında numaralandırılmış beş alarm ekranı vardır. Saat başı Zaman Sinyali ekranı :00 ile gösterilir. 8 bu bölümdeki bütün işlemler (B) tuşuna basarak girebileceğiniz Alarm Işlevinde gerçekleştirtir.

\*8L 15 :00 10:58

zamanı Alarm Ekranı

#### at Başı Zaman Sinyali Ekranı Alarm Cesitleri

Alarm çeşidi, aşağıda belirtildiği üzere yapacağınız ayarlar ile belirlenir.

Günlük alarm

Alarm zamanı için saat ve dakikayı kurun. Böylece alarm, her gün kurduğunuz saatte çalar. Tarih alarmi

Alarnı zamanı için ay, gün, saat ve dakikayı kurun. Böylece alarm, kurduğunuz, belirli tarihte ve belirli zamanda çalar.

#### 1-Aylık alarm

Alarm zamanı için ay, saat ve dakikayı kurun. Böylece alarm, her gün kurduğunuz zamanda sadece kurduğunuz ay boyunca çalar

#### Aylık alarm

Alarm zamani çin gün, saat ve dakikayı kurun. Böylece alarm, her ay kurduğunuz gün ve zamanda çalar. Not:

Alarm zamanın 12-saat/24-saat formatı Zaman ayarları İşlevinde seçtiğiniz formatla uyum sağlar.

[+]'ya basınız.

- 1

:00

#### Bir alarm zamanın kurulması

 Alarm İşlevinde, zamanının görüntülenmesini istediğiniz alarm ekranı görüntülenene kadar alarm ekranlarını taramak için [+] ve [+] tuşlarını kulllanınız. Alarm numarasi

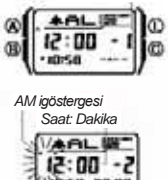

-5 \* Alarm 1'i uyku alarm olarak yada bir kez çalan alarm olarak düzenleyebilirsiniz. 2 ile 5 arasındaki alarmlar ise sadece bir kere çalan alarmlar olrak kullanılabilir.
\* Uyku alarmı her beş dakikada bir tekrarlar.
2. Bir alarm seçtikten sonra, alarm zamanın soldaki saat ayarı yanıp sönmeyi başlayana kadar (A) tuşuna

-2

[÷]'ya basınız

- 3

-4

basınız. Böylece ayarlar ekranına girmiş olursunuz.

Bu işlem otomatik olarak alarmı açar

58 00:00 Month - Day

 Alarm zamnı ve tarihini girmek için klavyeyi kullanınız.
 \* Her numara girişinizde, yanıp sönme otomatik olarak sağa geçer. Ayrıca, Yanıp sönemyi giriş rakamları arasında hareket ettirmek için (B) ve (C) tuşlarını kullanabilirsiniz.

- Bir av vada gün avarı icermeven bir alarm kurmak istivorsanız, kullanlmavan her

Bir av yada gun avarı içermeyen bir alarm kurmak istiyorsaniz, kuilanimayan karakter için **0 yazınız**.
 \* Eğer 12 saat zaman ayarını kullanıyorsanız, AM ve PM arasında seçim yapmak için, saat yada dakika ayarı yanıp sönerken [==PM] tuşuna basınız. 12 saat formatını kullanı alarm kurulduğunda, saati a.m (A göstergesi) veya p.m (P göstergesi) ayarlarına uygun olarak kurdunuzdan emin olun.
 4. Ayar ekranından çıkmak için (A) tuşuna basınız.

\* Eğer ay ve gün ayarı kurulmamışsa, ay ve gün ayarının her biri ayar ekranında 00 olarak görünür. Aların ekranında, kurulmamış bir ay, - olarak, kurulmamış bir gün ise - o larak gösterilir. Ömek ekranları görmek için " Bir alarm zamanın kurulması" başlığına bakınız.

#### Alarm islemi

Alarm, saatiin bulunduğu işlevi önemsemeden kurulduğu zamanda 10 saniye çalar. Uyku alarmında ise, siz alarmı kapatıncaya kadar veya onu bir kere çalan alarm olarak değiştirinceye kadar, alarm her beş dakikada bir olmak üzere toplam yedi kere çalar.

- Herhangi bir tusa basarsanız alarm durur
- Uyku alamları arasında beş dakikalık bir arada aşağıdaki işlemlerden herhangi birini gerçekleştirmek halihazırdaki uyku alarmı işlemini iptal eder. Zaman ayaralı fşlevi ayar ekranın görüntülemek Alarmı görüntülemek (ayar ekranı)

Alarmın test edilmesi

Alarmi ilesi edininesi Alarmi şlevinde, alarm sesini duymak için (C)' ye basılı tutunuz. \* (C)'ye basarsanız, aynı zamanda, ekrandaki alarm için yada Saat Başı Zaman Sinyali için açık kapalı arasında seçim yaparsanız.

2 ile 5 arasındaki alarmlarının ve saat başı zaman sinyalinin açılıp kapatılması Saat Başı Zaman Sinyali 1. Alarm İşlevinde, bir kaz çalan alarmı (alarm numarası 2 ile 5 Açık göstergesi arasında) yada Saat başı Zaman Sinvalini sermek irin future

+OL IS" Ð Q 8:30 -2 B â

al-d site

Alarm 4 açık göstergesi

Alarm 2 açık göstergesi

- ii 1. Alarm İşlevinde, bir kez çalan alarmı (alarm numarası 2 ile 5 arasında) yada Saat başı Zaman Sinyalini seçmek için [+] ve [+] tuşlarını kullanınız.
  2. Açık ve kapalı arasında seçim yapmak için (C)'ye basın.
  2 ile 5 arasındaki alarmların açık/kapalı durumları ekranın alt tarafı boyunca bulunan işaretlerle gösterilir. (al2 ile al5 arası) SIG göstergesi ise saat başı zaman sinyalinin açık (ekranda SIG yazısı görünür) / kapalı (SIG görünmez) olduğunu gösterir.
  Alarm açık göstergesi ve saat başı zaman sinyali göstergesi bütün işlevlerde görünütülenir.
  Bir alarm çalarken, uygulanan alarmın alarm açık göstergesi ekranda yanıp söner.

Alarm 1 İşleminin seçilmesi Alarm İşlevinde, Alarm 1'i seçmek için [+] ve [+] tuşlarını kullarınız.
 Aşağıdaki sırada dizili olan mevcut ayarlarda gidip gelmek için (C) tuşuna basınız.

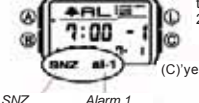

Ala rm 1 açık göstergesi

\* SNZ göstergesi ve Alarm 1 açık göstergesi bütün

işlevlerde görüntülenir. \* SNZ göstergesi alarmlar arasındaki beş dakikalık

ik göstergesi(al1)

81-1

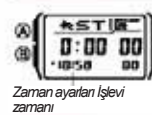

The Kronometre gecen zamanı, bölünen zamanı ve 2 avrı Norometer geven zaman, bounder zaman ve z av bitisi olignenizi saglar.
 Kronometre, 23 saat 59 dakika 59.99 saniye aralığında çalışır.
 Siz durdurana dek kronometre çalışmaya devam eder

- ve limitine ulaşınca 0'dan otomatik olarak tekrar başlar. Kronometre İslevinden çıksanız da, geçen zaman
- ölçümü işlemi devam eder olçumu işlemi devam eder. Ekranda "Ayrık zaman" dururken Kronometre İşlevinden çıkarsanız, ekrandaki ayrık zaman kaybolur ve yerine geçen zaman ölçümü gelir. Bu bölümdeki bütün işlemle, (B) tuşuna basarak girebileceğiniz Kronometre İşlevinde gerçekleştirilir.

Dakika 1/100 saniye

Kronometre ile zaman ölçülmesi

Gocon zaman

| ð              |                                                                          | + (C)                              |                                                         |            |
|----------------|--------------------------------------------------------------------------|------------------------------------|---------------------------------------------------------|------------|
| Başlat         | Durdur                                                                   | Yeniden başlat                     | Durdur                                                  | Sil        |
| Ayrık zaman    | →ŵ                                                                       | +@                                 |                                                         | <b>→</b> @ |
| Başlat         | Ayıt<br>(SPL görünür)                                                    | Ayrımı bırak                       | Durdur                                                  | Sil        |
| iki ayrı Bitiş | →@                                                                       | •©                                 | →(à)                                                    | + (A)      |
| Başlat         | Ayır<br>1. yarışmacı<br>bitirir. 1.<br>yarışmacının<br>skoru ekrandadır. | Durdur<br>2. yarışmacı<br>bitirir. | Ayrımı bırak<br>2. yarışmacının<br>skoru<br>ekrandadır. | Sil        |

# Uyku alarmı açık Alarm Kapalı Bir kez calan alarm açı istergesi

aralar boyunca yanıp söner. \* Alarm çalarken, alarm göstergesi ( al1 ve/veya SNZ) yanıp söner.

SNZ göstergesi ve Alarm 1 aç

SNZ al-1

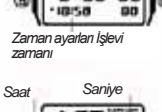

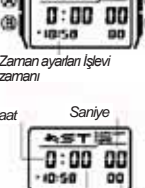

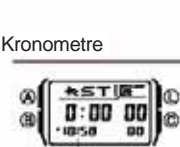

# CASIO.

#### İkili Zaman

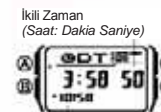

Zaman ayarlar İşlevi zamanı

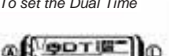

Ikili Zaman işlevi, başka bir zaman izaligindaki zamanı takıp etmenizi sağlar. İkili Zaman İşlevi zamanı için Standart Saati yada Yaz Saatini seçebilirsiniz, aynı zamanda basit bir işlem Zaman Ayarları İşlevi etmanın yada Bilgi Bankası İşlevi ekranını görüntülemenizi sağlar.
 İkili zamanın saniye sayımı, Zaman Ayarları İşlevinin saniye sayımı, İkili çamanını dır.

İkili Zaman İşlevi, başka bir zaman aralığındaki zamanı takip

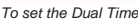

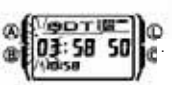

sayımı ile eş zamanlıdır. • Bu bölümdeki bütün işlemler, (B) tuşuna basarakgirebileceğiniz İkili Zaman İşlevinde gerçekleştirilir.

İkili Zaman İşlevinde, sol saat ayarı yanıp sönmeye başlayana kadar (A) tuşuna basınız. Buda ayar ekranına girdiğinizi gösterir
 İkili zamanı girmek için klavyeyi kullanınız.

\* Her numara girdiğinizde, yanıp sönme sağa doğru gidecektir. Yanıp sönmeyi giriş rakamları arasında hareket ettirmek için (B) ve (C)yi kullanabilirsiniz. <sup>\*</sup> Eğer 12 saat zaman ayarı formatını kullanıyorsanız. AM ye

PM arasında seçim yapımak için [=PM] tuşuna basınız 3. Ayar ekranından çıkmak için (A) tuşuna basınız.

## İkili Zaman İşlevi zamanını DST ve Standart Saat arasında değiştirmek için

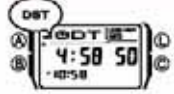

İkili Zaman İşlevinde Yaz Saati (ekranda DST göstergesi olur) ve Standart Saat (ekranda DST göstergesi olmaz) arasında seçim yapmak için yaklaşık iki saniye (C) tuşuna basınız. Ekrandaki DST göstergesi yaz saati uygulamasının açık

olduğunu gösterir

İkili Zaman İşlevinde Zaman ayarları ekranın ve Bilgi Bankası ekranının görüntülenmesi İkili zaman İşlevinde [+] tuşuna basılı tutarsanız, Zaman ayarları ekranı görüntülersiniz. [+] tuşuna basılı tutarsanız Bilgi Bankası İşlevini en son kullandığınızda görüntülediğiniz kayıt ekrana delir

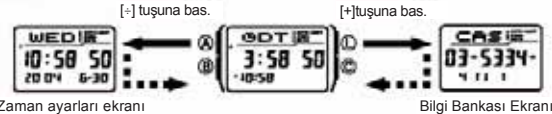

Zaman ayarları ekranı

## Aydınlatma

## Otomatik isik anahtar açık göstergesi

Saatin ekranı, LED(light-emitting diode ) LED ve karanlık mekanlarda saat ekranın okunmasını kolaylaştıran bir fonksiyon olan ışık kullanma panelini kullanır. Saati yüzünüze doğru çevirdiğinizde otomatik ışık anahtarı otomatik olarak

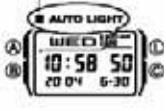

çeviroiginizde otomatik işik anantarı otomatik olarak aydınlatmayı açar.
\* Çalışması için otomatik ışık anahtarının açık olması gerekir (ekranda otomatik ışık anahtarı açık gösterges görünür).
\* Aydınlatma süresini1.5 saniye yada 3 saniye olarak balıdındıkirininin

## belirleyebilirsiniz. Aydınlatmanın kullanılması hakkında diğer önemli bilgiler için "Aydınlatma önlemleri"ne bakınız

Aydınlatmanın elle açılması Herhangi bir işlevde, ekranı aydınlatmak için (L) tuşuna basınız. \* Yukarıdaki işlem, halihazırdaki otomatik ışık anahtarı ayarını önemsemenden

aydınlatmayı açar. Otomatik Işık Anahtarı hakkında

Herhangi bir işlevdeyken, Bileğinizi aşağıda tarif edildiği şekilde tuttuğunuz zaman, otomatik ışık anahtarının açılması aydınlatmanın açılmasını sağlar.

Saati yere paralel tutmanız ve yüzünüze 40 dereceden fazla bir açıyla çevirmeniz aydınlatmanın açılmasına neden olur. \* Saati bileğinizin dışına giyin.

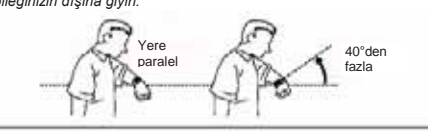

Uvarı!

- Otomatik ışık anahtarını kullanarak saat ekranını okurken güvenli bir yerde olmaya dikkat ediniz. Koşarken yada kazaya sebebiyet verebilecek başka bir aktivite yaparken özellikle dikkat ediniz. Etrafınızdaki insanların da bu ani ve zamansız yanan arka ışık yüzünden şaşırmamalarına ve ürkmemelerine dikkat etmeniz gerekir.
- Saat kolunuzdavken, binicilik vapacaksanız, bisiklet, motosiklet vada baska biar kodinuzay kulina kulina yapaanari, banken, notosikte yada baska bir motorlu arac kuliana aksaniz banca arka isiyi kapatmayu unutmayunz. Ani ve zamansiz yanan arka isik dikkatinizi dağıtabilir, bu da bir kazaya yada ciddi bir yaralanmaya neden olabilir.

Otomatik ışık anahtarının açılıp kapanması Zaman Ayarları İşlevinde, otomatik ışık anatarı açık (otomatik ışık anatarı açık göstergesi görünür) ve kapalı (otomatik ışık anatarı açık göstergesi görünmez) arasında seçim yapmak için, yaklaşık iki saniye (L) tuşuna basınız.

Pilin zavifianasini engelinenki kin, yakagin kin samiyo (c), toguna dusinizi. Pilin zavifianasini engeliemeki kin, otomatik isik anahtari, siz onu açtıktan yaklaşık altı sonra otomatik olarak kapanacaktır. Otomatik işik anahtarı, siz onu açtıktan yaklaşık isityorsanız yukarıdaki işiemleri tekrar yapınız. Otomatik işik anahtarı açıkken, otomatik işik anahtarı açık göstergesi bütün işlevlerde görünür

Avdınlatma süresinin belirlenmesi

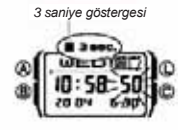

 Zamiari ayalah işlevinde, sahiye narleteri yanp sönmeye başlayana kadar (A) tuşuna basınız. Buda ayar ekranınında olduğunuzu gösterir.
 Aydınlatma süresini 3 saniye (3 saniye göstergesi görünür) ve 1.5 saniye (3 saniye göstergesi görünmez) arasında seçmek için (L) tuşuna basınız. Ayarekranından çıkmak için (A) ya basınız. 3.

1. Zaman ayarları İşlevinde, saniye haneleri yanır

A your encam karı çırınan çırı ya basırılız.
Aydınlatma süresi ayarı 3 saniye iken 3 saniye göstergesi bütün işlevlerde görüntülenir.

#### Referans

Bu bölüm saatinizle ilgili daha detaylı ve teknik bilgileri içermektedir Avnı zamanda bu saatin cesitli özellikleri ve fonksivonları ile ilgili önemli notlar ve önlemler icermektedir.

#### Otomatik Ekran

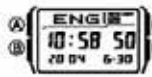

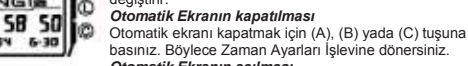

Otomatik Ekranın acılması

Saatten bip sesi gelene kadar yaklaşık iki saniye (B) tuşuna basın. • Unutmayın ki, bir ayar ekranı

görüntüdeyken otomatik ekran kullanılamaz.

#### Auto Return Features

Aşağıda belirtilen durumlarda herhangi bir işlem yapmazsanız, saat otomatik olarak Aşağıda belirtilen durumlarda herhangi bir işlem yapmazsanız, saat otomatik olaral
Zaman Ayarları İşlevine dönecektir.
Bilgi Bankası yada Alarm İşlevinde iki yada üç saniye
Hesap makinesi işlevinde altı yada yedi saniye.
Bir ayar yada giriş ekranı (yanıp sönen rakam yada kürsörlü) görüntülenirken, iki yada üç dakika hiç bir işlem yapmazsanız, saat otomatik olarak ayar yada giriş

- ekranından cıkacaktır Herhangi bir işlevde herhangi bir tuş işlemi ((L)'ye basmak hariç) yaptıktan sonra, (B)'ye basarsanız, Zaman Ayarları İşlevine geri dönersiniz.

#### Tarama

(B), (C), [+] ve [+] tuşları çeşitli işlevlerde ve ayar ekranlarında, ekrandaki bilgileri taramak için kullanılır. Genellikle, tarama boyunca bu tuşlara basılı tutmak taramayı en yüksek hızda yapar.

İlk ekranlar Bilgi Bankası, Hesap Makinesi yada Alarm İşlevine girdiğinizde, işlevden en son çıktığınızda görüntülediğiniz bilgi ilk önce görünür.

#### Zaman ayarları

- aman ayarlari Halihazırda ekrandaki saniye hanesindeki rakamlar 30 ile 59 arasında iken saniyelerin sıfırlandırılması dakika bölümüne +1 ilave edilmesine neden olur. Fakat saniye bölümündeki saniye haneleri 00 ile 29 arasında bir rakamdaysa, saniye sıfırlanır ancak dakika kısımına ekleme olmaz. Yıl ayarları 2000 ile 2099 arasında ayarlanabilir Nebineden yülü əleo teme abametlik tekine fadık evumunluklarına va etik yıllan atamet
- Makinede yüklü olan tam otomatik takvim farklı ay uzunluklarını ve artık yılları otomatik olarak düzenleyecek şekilde yapılandırılmıştır. Tarihi bir kez ayarladığınızda, pil değişimi hariç onu tekrar değiştirmeniz gerekmez.

## Aydınlatma Önlemleri

- Ekran aydınlanırken, klavye tuşları çalışmaz ve ayrıca ekran aydınlanırken herhangi bir giriş yapmayınız. \* Saatin aydınlatması güneş altındayken zor görünür

- Saatin aydınlarınasi güneş attindayken zör göründü...
   Aydınlatma, aların çaldıği zaman otomatik olarak kapanır.
   Aydınlatmanın sık kullanımı pilin ömrünü kısaltır.
   Otomatik ışık anahtarı önlemleri
   Saatinizi giysinizin içinde kalacak şekilde takmanız durumunda,kolunuzun küçük bir hareketi yada titreşimi otomatik ışığın yanmasını sebep olabilir. Bu şekilde aydınlatmanın sık kullanımına sebep olacak işlerle uğraştığınız zaman pilin zayıflamasını orazollemek için ettematik uşu kanatyuna kanaşını kanatyuna kanatyuna kanat engellemek için otomatik ışık anahtarını kapatınız.

#### 15 dereceden fazla olmamal

\* Eğer saat yere paralelliğin 15 derece altında veya üstünde ise arka ısık calısmavabilir. Avuc icinizin vere paralel olmasına dikkat ediniz.

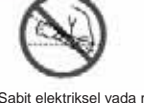

Saat ekranını yüzünüze doğru tutmaya devam etseniz de, aydınlatma süresinden ("Aydınlatma süresinin belirlenmesi"ne bakınız) sonra aydınlatma kapanır.

- \* Sabit elektriksel yada manyetik güç, otomatik ışık anahtarını normal çalışmasını Sabi elektrikser yada franyeuk guç, olurnatin kişk anarçanşı horman çanşırtasını engelleyebilir. Aydınlatıma çalışmıyoras saati başlangıç pozisyonuna alınız (yere paralel) ve sonra tekrar yüzünüze doğrultunuz. Yine çalışmıyorsa kolunuz aşağı sarkıtıp tekrar kaldırınız. Bazı durumlarda arka ışık, saati yüzünüze çevirdikten sonra yaklaşık bir saniye kadar çalışmayabilir. Bu arka ışığınızda arıza var demek değildir. İleri ger sallandığında, saatten gelen belli belirsiz bir kik sesi duyabilirsiniz. Bu ses, otomatik ışık anahtarından gelen mekanik bir sesten kaynaklanır, saatinizde bir problem olidu'nur dörtermez
- problem olduăunu aöstermez.

### Haftanın günü listesi

| -   |       |           |      |          |          |      |           |
|-----|-------|-----------|------|----------|----------|------|-----------|
|     | Pazar | Pazartesi | Salı | Çarşamba | Perşembe | Cuma | Cumartesi |
| ENG | SUN   | MON       | TUE  | WED      | THU      | FRI  | SAT       |
| POR | DOM   | SEG       | TER  | QUA      | QUI      | SEX  | SÁB       |
| ESP | DOM   | LUN       | MAR  | MIÉ      | JUE      | VIE  | SÁB       |
| FRA | DIM   | LUN       | MAR  | MER      | JEU      | VEN  | SAM       |
| NED | ZON   | MAA       | DIN  | WOE      | DON      | VRI  | ZAT       |
| DAN | SØN   | MAN       | TIR  | ONS      | TOR      | FRE  | LØR       |
| DEU | SON   | MON       | DIE  | MIT      | DON      | FRE  | SAM       |
| ITA | DOM   | LUN       | MAR  | MER      | GIO      | VEN  | SAB       |
| SVE | SÖN   | MÂN       | TIS  | ONS      | TOR      | FRE  | LÖR       |
| POL | NIE   | PON       | WTO  | ŚRO      | CZ₩      | PIΩ  | SOB       |
| ROM | DUM   | LUN       | MAR  | MIE      | JOI      | VIN  | SÂM       |
| TÜR | PAZ   | PZT       | SAL  | SAR      | PER      | CUM  | CTS       |
| РУC | BC    | пн        | BT   | CP       | чт       | nr   | CE        |

#### Otomatik ekran sürekli olarak dijital ekranın içeriğini deăistirir 0

## Karakter listesi

| ENG  | (space) ABCDEFGHIJKLMNOPQRSTUVWXYZ@ !<br>? '. :/+-0123456789                                                              |
|------|----------------------------------------------------------------------------------------------------|
| POR  | (espaço) A Á Á Á Á ECSDEÉÉFGHIÍJKL MNOÓÖÖP<br>@RSTUÚVWXYZ2!? *.:/+-0123456789                                             |
| ESP  | (espacio) A A B C D E É F G H I Í J K L N N N O Ó F G R S T UÚ<br>Ú V W X Y Z D ! ? '. I / + - 0 1 2 3 4 5 6 7 6 9        |
| FRA  | (espace) A A B C S D E É É É F G H I Í Í J K L M N O Ó G P G<br>R S T U Ù Û U U X Y Z D ! ? '. 1 / + - 01 2 3 4 5 6 7 8 9 |
| NED  | (Spatie) ABCDEFGHIJKLHNOPORSTUUWXYZ2<br>17 '.1/+-0123456789                                                               |
| DAN: | (Mellemsrum) ABCDEFGHIJKLMNOPQRSTUVWXY<br>ZEØÅD!? '.:/+-0123456789                                                        |
| DEU  | (Leerzeichen) AABCDEFGHIJKLHNOÖPQRSTUÜV<br>WXYZD!?'.:/+-0123456789                                                        |
| ITA  | (spazio)AABCDEÉÈFGHIÌİJKLHNOÓÒPQRST<br>UÙVWXYZD11 '. :/+-0123456789                                                       |
| SVE  | (Meilansiag) ABCDEFGHIJKLMNOPORSTUVWXYZ<br>AAOD11'.:/+-0122456789                                                         |
| POL  | (epacja) A 引 B C Ć D E 특 F G H I J K L Ł H N Ń O Ó P @ R S Ś T<br>U V W X Y Z Ź Ż D ! ? '. : / + - 0 1 2 3 4 5 6 7 8 9    |
| ROM  | (spatiu)AĂĂBCDEFGHIÎJKLMNOPQRSSTIUV#<br>XYZD!1'.:/+-0123456785                                                            |
| TÜR  | (bogluk) ABCSDEFGĞHIİJKLMNOÖPQRSSTUÜ                                                                                      |
|      |                                                                                                    |

Русі (пробел) АБВРАЕЁЖЗИЙКЛИНОПРСТУ+ХЦЧШЩ БИБЗЮЯДІ1 / . : / + - 0122456785

Tür Tablosu

| 1  | boşluk | 13 | ć  | 25 | I  | 37 | Ń  | 49 | \$ | 61 | ×  | 73 | г   | 85         | 0      | 9   |
|----|--------|----|----|----|----|----|----|----|----|----|----|----|-----|------------|--------|-----|
| 2  | 8      | 14 | D  | 26 | 1  | 38 | Fi | 50 | Ś  | 62 | Y. | 74 |     | 86         | п      | 9   |
| 3  | A      | 15 | E  | 27 | 1  | 39 | ö  | 51 | ŝ  | 63 | z  | 75 | E   | 87         | P      | 9   |
| 4  | À      | 16 | É  | 28 | 1  | 40 | ó  | 52 | т  | 64 | ź  | 76 | E   | 88         | C      | 9   |
| 5  | Ă      | 17 | È  | 29 | ¥  | 41 | ò  | 53 | I  | 65 | ż  | 77 | ж   | 89         | τ      | 9   |
| 6  | A      | 18 | e  | 30 | İ  | 42 | ð  | 54 | U  | 66 | Æ  | 78 | 3   | 90         | y      | 9   |
| 7  | Ä      | 19 | 藍  | 31 | J  | 43 | ŏ  | 55 | Ú  | 67 | 0  | 79 | И   |            | -      |     |
| 8  | ă      | 20 | E, | 32 | ĸ  | 44 | ð  | 56 | Ù  | 68 | A. | 80 | - M | •          | Karak  | ter |
| 9  | 9      | 21 | F  | 33 | L  | 45 | Œ  | 57 | Û  | 69 | Ä  | 81 | к   | *          | Karak  | ter |
| 10 | 8      | 22 | 6  | 34 | t. | 46 | P  | 58 | Ü  | 70 | ŏ  | 82 | .11 | ۲ <u>.</u> | 71 ile | 102 |
| 11 | C      | 23 | ă  | 35 | H  | 47 | Ø. | 59 | v  | 71 | E  | 83 | M   |            |        |     |
| 12 | G      | 24 | H  | 36 | N  | 48 | R  | 60 | -  | 72 | B  | 84 | H   |            |        |     |
|    |        |    |    |    |    |    |    |    |    |    |    |    |     |            |        |     |

| 85 | 0 | 91 | $ \Phi $ | 97  | ъ  | 103 | Ð | 109 | 1 | 115 | з | 121 | 2 |
|----|---|----|----------|-----|----|-----|---|-----|---|-----|---|-----|---|
| 86 | п | 92 | ×        | 98  | ы  | 104 | 1 | 110 | + | 116 | 4 |     |   |
| 87 | P | 93 | ц,       | 99  | ь  | 105 | 1 | 111 | - | 117 | E |     |   |
| 88 | C | 94 | 4        | 100 | 0  | 106 |   | 112 | 0 | 118 | 6 |     |   |
| 89 | T | 95 | ш        | 101 | 10 | 107 |   | 113 | 1 | 119 | 7 |     |   |
| 90 | y | 96 | щ        | 102 | 51 | 108 |   | 114 | 2 | 120 | 8 |     |   |

\* Karakter 7 (Ä) Almanca, karakter 69 ise (Ä)ise İsveççe içindir.
\* Karakter 43 (Ö) Almanca ve Türkçe için, karakter 70 (Ö) ise İsveççe içindir.

\* 71 ile 102 arasındaki karakterler ise Rusça içindir.

## CASIO.